## Drill Pay Award Adjustments – Overpayment Created Single Fiscal Year Adjustment

1) Access the Drill Pay tab by selecting the Award Adjustment decision on the Record Decision screen

| WBMS Awards Ho                           | me Awards Help Sign Out           |                                 |                                        |                |                 |                         |          | JD317_AV\$R                                             | (Station: 317) |
|------------------------------------------|-----------------------------------|---------------------------------|----------------------------------------|----------------|-----------------|-------------------------|----------|---------------------------------------------------------|----------------|
|                                          |                                   | Warn                            | ing: This is a Non-Production environr | nent; do NOT u | se real Claimar | nt data I               |          |                                                         |                |
| <b>☆ V</b> 1                             | a /                               |                                 |                                        |                |                 |                         | Veteran: | FOM GUNK <b>SSN:</b> 239-98-7887 File Num               | ber: 60003058  |
| Record Decisions                         |                                   |                                 |                                        |                |                 |                         |          |                                                         |                |
| Allotments                               | Show Only Decisions Pertinent     | t to This Benefit:              |                                        |                |                 |                         |          |                                                         |                |
| Award Adjustments                        | Select Claims to Associate with   | h the Award Action:             |                                        |                |                 |                         |          |                                                         |                |
| Desis Elisibili                          | Available Claims:                 |                                 |                                        |                | 8               | Selected Claims:        |          |                                                         |                |
| Basic Elle Award Adjustm                 | nents nim Types                   | ♦ Name                          | Claim Date                             | \$             |                 | Claim Types             | ▲ Name   | Claim Date                                              | \$             |
| Dependency                               |                                   |                                 |                                        | A              | id N            | Predetermination Notice | TOM GUNK | 06/02/2014                                              |                |
| Elections                                |                                   |                                 |                                        |                | "               |                         |          |                                                         |                |
| Financial                                |                                   |                                 |                                        |                | Remove          |                         |          |                                                         |                |
| Institutionalizations                    |                                   |                                 |                                        |                |                 |                         |          |                                                         |                |
| Military Eligibility                     |                                   |                                 |                                        |                |                 |                         |          |                                                         |                |
| Military Payment Info                    | Only Generate New Award           | Lines From:                     |                                        |                |                 |                         |          |                                                         |                |
| Rating                                   |                                   |                                 |                                        |                |                 |                         |          |                                                         |                |
| Fraud                                    | Generate Award                    | Review Current/Proposed         | Award History                          |                | Decision        | History                 | Diaries  | Revert to Last Auth Award                               |                |
|                                          | Priors                            | Return to All Awards            |                                        |                |                 |                         |          |                                                         |                |
|                                          |                                   |                                 |                                        |                |                 |                         |          |                                                         |                |
| Awards Version 7.0.59-31 (UAT / vba-uat- | ap1021                            |                                 |                                        |                |                 |                         |          | Sunday July 13, 2014 08:56 pm / (-05:00) Fastern time / | (US & Canada)  |
| ttps://www.uat.vbms.aide.oit.v           | va.gov/awards_relx/webapp/secure/ | /home?executeTime=1#tabs-awarda | adjstmnts                              |                |                 |                         |          | (                                                       | 100% 👻         |

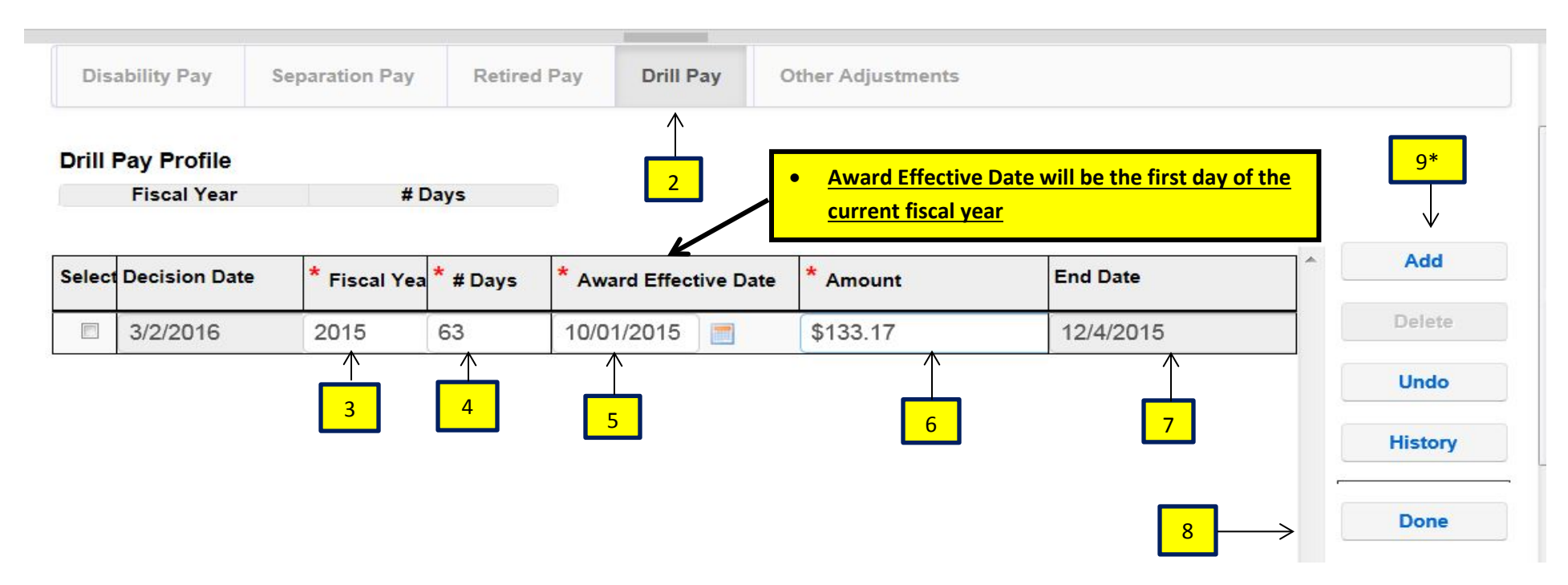

- 2) Select the Drill Pay tab.
- 3) Input the Fiscal Year that you are adjusting.
- 4) Enter the number of drill **Days** to withhold.
- 5) The Award Effective Date will be the first day of the current fiscal year (this may have to be manually updated)
- 6) Enter the rate the Veteran was receiving on the last day of the fiscal year in the Amount tab.
- 7) The "End Date" will be automatically populated
- 8) Select Done to save the decision and close the screen
  - *9*) \*If you have multiple Fiscal Years to adjust for, you would select **Add** and complete the steps again for the next period, using the **End Date** of the previous period as the **Award Effective Date** of the new period.

| <b>VBMS</b> Awards Ho                    | ome Awards Help Sign C           | Dut                                                            |                                       |                  |                          |              |                        | JD317_AVSR (S                       | tation: 317) |
|------------------------------------------|----------------------------------|----------------------------------------------------------------|---------------------------------------|------------------|--------------------------|--------------|------------------------|-------------------------------------|--------------|
|                                          |                                  |                                                                | Warning: This is a Non-Production env | ironment; do NOT | use real Claimant data l |              |                        |                                     |              |
| <u>∧ V</u>                               | D //                             |                                                                |                                       |                  |                          | Veteran: D   | DAVIS PARIS SSN: 1     | 100-98-2267 File Number             | : 100982267  |
| Record Decisions                         |                                  |                                                                |                                       |                  |                          |              |                        |                                     |              |
| 🚖 Main                                   | Show Only Decisions Per          | tinent to This Benefit:                                        |                                       |                  |                          |              |                        |                                     |              |
| Allotments                               | Compensation                     |                                                                |                                       |                  |                          |              |                        |                                     |              |
| Award Adjustments                        | Select Claims to Associat        | te with the Award Action:                                      |                                       |                  |                          |              |                        |                                     |              |
| Basic Eligibility                        | Available Claims:                |                                                                |                                       |                  | Selected Claims:         |              |                        |                                     |              |
| Dasic Englointy                          | Claim Types                      | A Name                                                         | Claim Date                            | \$               | Claim Types              | <b>♦ Nam</b> | ne 💠 C                 | laim Date                           | \$           |
| Dependency                               | Claim for Increase<br>Dependency | DAVIS PARIS                                                    | 07/01/2014 10/09/2013                 |                  | Add                      | DAV          | IS PARIS 04            | 1/08/2014                           | _            |
| Elections                                | Dependency                       | DAVIOTANO                                                      | 10/00/2010                            |                  |                          |              |                        |                                     |              |
| Financial                                |                                  |                                                                |                                       | 4                | Remove                   |              |                        |                                     |              |
| Institutionalizations                    |                                  |                                                                |                                       |                  |                          |              |                        |                                     |              |
| Military Eligibility                     |                                  |                                                                |                                       |                  |                          |              |                        |                                     |              |
| Military Payment Info                    | Only Generate New A              | ward Lines From:                                               |                                       |                  |                          |              |                        |                                     |              |
| Rating                                   |                                  |                                                                |                                       |                  |                          |              |                        |                                     |              |
| Fraud                                    | Generate Award                   | Review Current/Pro                                             | Award History                         |                  | Decision History         | Diaries      | Revert to I            | ast Auth Award                      |              |
|                                          | Priors (                         | Generate an Award or Disallowa<br>Ainimum Required Decisions a | nce Once the<br>re of Record          |                  |                          |              |                        |                                     |              |
|                                          | Ľ,                               |                                                                |                                       |                  |                          |              |                        |                                     |              |
|                                          |                                  |                                                                |                                       |                  |                          |              |                        |                                     |              |
| Awards Version 7.0.59-31 [UAT / vba-uat- | ap102]                           |                                                                |                                       |                  |                          |              | Sunday July 13, 2014 0 | 7:00 pm / (-05:00) Eastern time (US | & Canada)    |

## 10) Select Generate Award

| Cur | rent Award   | Pro                        | pos | ed Award                     | - N  | et Effect              | \$-279           | 9.66                   | ←            |    |              |                              |                     |          | The<br>as th | "Pr<br>ne a | opo:<br>adjus | sed<br>stm | Awa<br>ent w | rd-I<br>vill t | Net Effect<br>take place | " sho<br>in tl | oulo<br>ne p | d show<br>past. | vaʻ | "-\$"       | am | noun |
|-----|--------------|----------------------------|-----|------------------------------|------|------------------------|------------------|------------------------|--------------|----|--------------|------------------------------|---------------------|----------|--------------|-------------|---------------|------------|--------------|----------------|--------------------------|----------------|--------------|-----------------|-----|-------------|----|------|
| V E | nhanced View |                            | Be  | enefit: Com                  | neng | sation                 |                  |                        |              |    |              |                              |                     |          |              |             |               |            |              |                |                          |                |              |                 |     |             |    |      |
|     |              |                            | -   |                              | pone | Station                |                  |                        |              |    |              |                              |                     | -        |              |             |               |            |              |                |                          |                |              |                 |     |             |    |      |
|     | Effective *  | Awd<br>Gross               | \$  | Drill Pay<br>Adj             | \$   | Tot<br>W/H             | Aw<br>Ne         | wd 🜩                   | Dis<br>Level | ¢  | s \$         | #<br>M/H <sup>♥</sup>        | Svc<br>Pd           | ¢        | Add<br>Gross | ¢           | Tort<br>Adj   | ¢          | RECA<br>Adj  | ¢              | Wrk Cmp<br>Adj ≑         | Oth<br>Adj     | ¢            | Ret Pay<br>Adj  | ¢   | lnst<br>Adj | \$ |      |
| ۲   | Effective *  | Awd<br>Gross<br>\$1,275.09 | \$  | Drill Pay<br>Adj<br>\$133.17 | \$   | Tot<br>W/H<br>\$133.17 | Aw<br>Ne<br>\$1, | wd <b>≑</b><br>,141.92 | Dis<br>Level | \$ | s 🕈<br>Spous | <b>#</b><br>M/H <sup>◆</sup> | Svc<br>Pd<br>Gulf V | ¢<br>Nar | Add<br>Gross | \$          | Tort<br>Adj   | \$         | RECA<br>Adj  | \$             | Wrk Cmp<br>Adj €         | Oth<br>Adj     | \$           | Ret Pay<br>Adj  | \$  | Inst<br>Adj | ¢  |      |